# **GINA Central** v. 2.9

## Advanced User Quick Guide

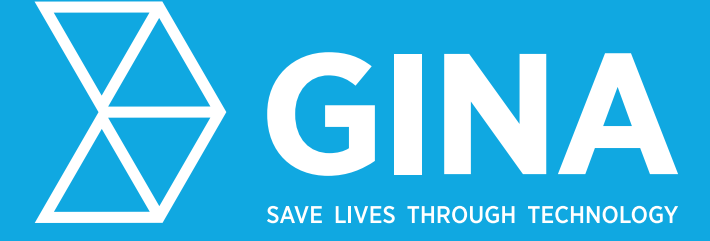

### **GINA Central Login**

| Sign In               |        | ×       |  |  |  |
|-----------------------|--------|---------|--|--|--|
| Username              | user   |         |  |  |  |
| Password              | ****** |         |  |  |  |
| Connection Properties |        |         |  |  |  |
|                       | Exit   | Sign in |  |  |  |

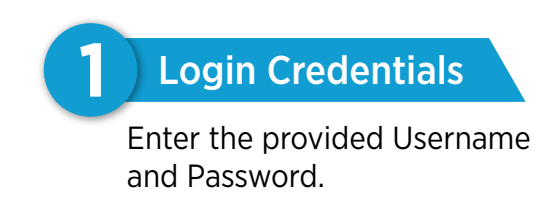

| Sign In               |        |     |  |  |  |  |
|-----------------------|--------|-----|--|--|--|--|
| Username              | user   |     |  |  |  |  |
| Password              | ****** |     |  |  |  |  |
| https://serverurl.com |        |     |  |  |  |  |
| Ргоху                 | Proxy  |     |  |  |  |  |
|                       | Exit   | Sig |  |  |  |  |

**Server address** 

The **Connection Properties** button will enable the **Proxy** and **Host** fields. Check if the address matches your preferred server and then click on Sign in or hit the Enter key.

GINA Central helps to increase the safety and security of units and provides live data feed in challenging environment.

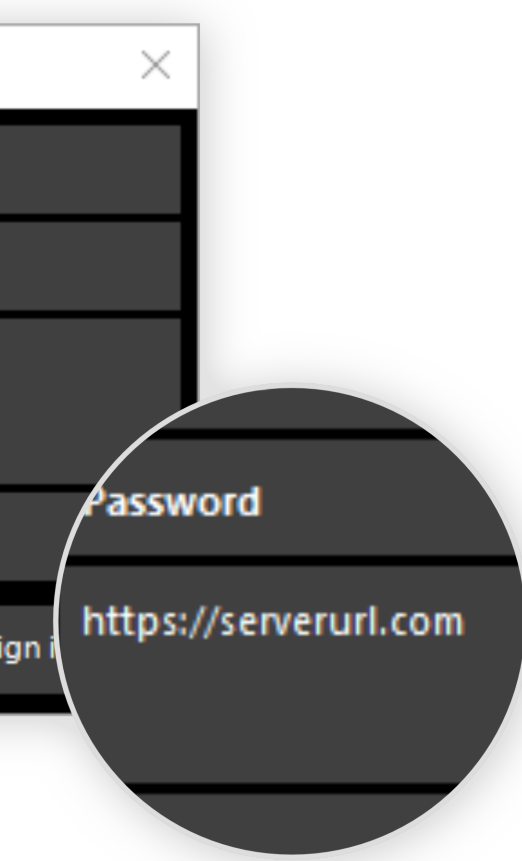

### **GINA Central Layout**

| GINA Central – operator_user              |                                                                                                    |                                                                                                    |                                              |                                                                                                    |                               |                |
|-------------------------------------------|----------------------------------------------------------------------------------------------------|----------------------------------------------------------------------------------------------------|----------------------------------------------|----------------------------------------------------------------------------------------------------|-------------------------------|----------------|
|                                           |                                                                                                    |                                                                                                    | G G T                                        |                                                                                                    |                               | 8              |
| Map View Alert Ack                        | nowledge Safe Danger Others                                                                                                    | User All Actions Time<br>Track Tracks •                                                                                                    | line Select Select epoi<br>Time Interval • • | rts Sort Data Heat<br>Data • Hierarchy Map                                                                                                    | Messages Tasks Settings       | Account<br>•   |
| Map Alerts                                | Geofences                                                                                                    | Location Tracking                                                                                                    | History                                      | Data                                                                                                    | Communication Environm        | nent           |
| Filter in Group X =                       |                                                                                                    |                                                                                                    |                                              |                                                                                                    |                               |                |
| Castlebar                                 |                                                                                                    |                                                                                                    |                                              |                                                                                                    |                               |                |
| Users: 4 / 9                              |                                                                                                    | 22 Ben, 01/04/2022                                                                                                    | Ben, 01/14/2022 Ben, 01/11/2021              | Bert, 01/11/2021 Bert, 0                                                                                                    | //                            |                |
| Active Users (2)                          | Ben //                                                                                                    |                                                                                                    | 5943                                         |                                                                                                    |                               |                |
| GINA GO                                   | New Message Now<br>Yes - Ben                                                                                                    | ) or and the second                                                                                                    |                                              |                                                                                                    |                               |                |
| GINA Central                              | Task - Accepted Now<br>Dst 1 - Adam                                                                                                    | / / product                                                                                                    | Betty                                        | • / · · ·                                                                                                    |                               |                |
| Adam 50 km/h                              | 14 94 94 94 94 94 94 94 94 94 94 94 94 94                                                                                                    | Safe Zone                                                                                                    |                                              | ·                                                                                                    |                               |                |
| Bot<br>Betty<br>50 km/h                   |                                                                                                    | L1913                                                                                                    |                                              |                                                                                                    |                               |                |
| Bot                                       |                                                                                                    | Aghamore                                                                                                    | Aghamore<br>GAA Club                         |                                                                                                    |                               |                |
| admin_us                                  |                                                                                                    | Journal Street                                                                                                    |                                              | 1                                                                                                    |                               |                |
| advanced_user                             |                                                                                                    | Ć                                                                                                    |                                              | and the second second s |                               |                |
| Basic_user<br>GINA Central / 18/09/2020   | and the second second se | and the second second second second second second second second second second second second second second second                                                                                                    |                                              | and the former                                                                                                    |                               | es Pa          |
| GINA Central / 21/04/2022                 | 2                                                                                                    |                                                                                                    |                                              | Danger                                                                                                    |                               | e.             |
| Mobile Client / 22/02/2021                |                                                                                                    |                                                                                                    | Adam                                         | · · · · · · · · · · · · · · · · · · ·                                                                                                    |                               |                |
|                                           |                                                                                                    | Shelter                                                                                                    | A A A A A A A A A A A A A A A A A A A        | L5933 care 4                                                                                                    |                               |                |
|                                           | and the second second se |                                                                                                    | and the second                               | and the second second                                                                                                    |                               |                |
|                                           | 🚨 Contact Point                                                                                                    | a series and a series of the series of the s |                                              |                                                                                                    | Draw T                        |                |
|                                           |                                                                                                    |                                                                                                    |                                              |                                                                                                    | ©2                            | 2022 OpenStree |
|                                           | 1: OSM Standard Map                                                                                                    |                                                                                                    |                                              |                                                                                                    |                               |                |
| 🛗 Mon 25/04/2022 📄 🏼 🗐 📢                  |                                                                                                    |                                                                                                    | 6                                            |                                                                                                    |                               |                |
| Lon -8° 48′ 55.4851″ Lat 53° 49′ 32.2803″ | Q                                                                                                    | <br><br>රු Synced                                                                                                    |                                              | 은 Adam                                                                                                    | 윤 Castlebar                   |                |
|                                           |                                                                                                    |                                                                                                    |                                              |                                                                                                    |                               |                |
|                                           |                                                                                                    |                                                                                                    |                                              |                                                                                                    |                               |                |
| Ribbon                                    | with Tabs                                                                                                    | <b>2</b> Photo Panel                                                                                                    |                                              | <b>3</b> User Panel                                                                                                    |                               | (4)            |
| Buttons for ir                            | nteracting with                                                                                                    | Top panel contains                                                                                                    | photos and                                   | Left panel displays                                                                                                    | groups of                     | Vi             |
| GINA Central                              | are located in the                                                                                                    | pictures saved or in                                                                                                    | nported in                                   | users and the numb                                                                                                    | er of users                   | da             |
|                                           | וווישטומנוטוו נמטא.                                                                                                    | to the selected laye                                                                                                    |                                              |                                                                                                    | en group.                     | Vc             |
|                                           | 5 Data Laver Pane                                                                                                    |                                                                                                    | 6 Timeline Pa                                | anel                                                                                                    | 7 Status                      | Bar            |
|                                           |                                                                                                    | \                                                                                                    |                                              |                                                                                                    | Status                        | Sar            |
|                                           | Right panel displays dat<br>where content such as z                                                                                                    | a layers<br>ones.                                                                                                    | Bottom panel cor<br>displaving data a        | ntains tool for<br>nd user tracks                                                                                                    | Bottom bar o<br>location. sea | contains       |
|                                           | POIs or field reports is st                                                                                                    | tored.                                                                                                    | in a selected time                           | e interval.                                                                                                    | selected user                 | r, group       |

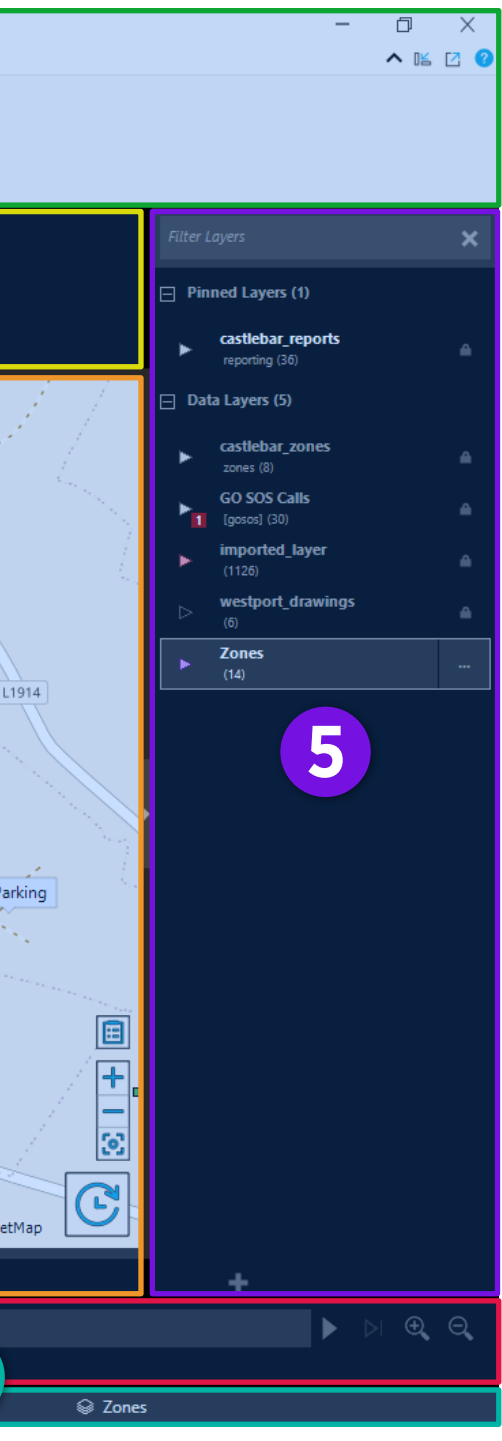

#### Мар

/isualization of all geographical lata in real time or history, with various adjustable elements.

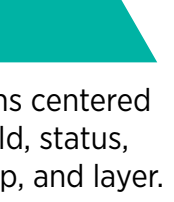

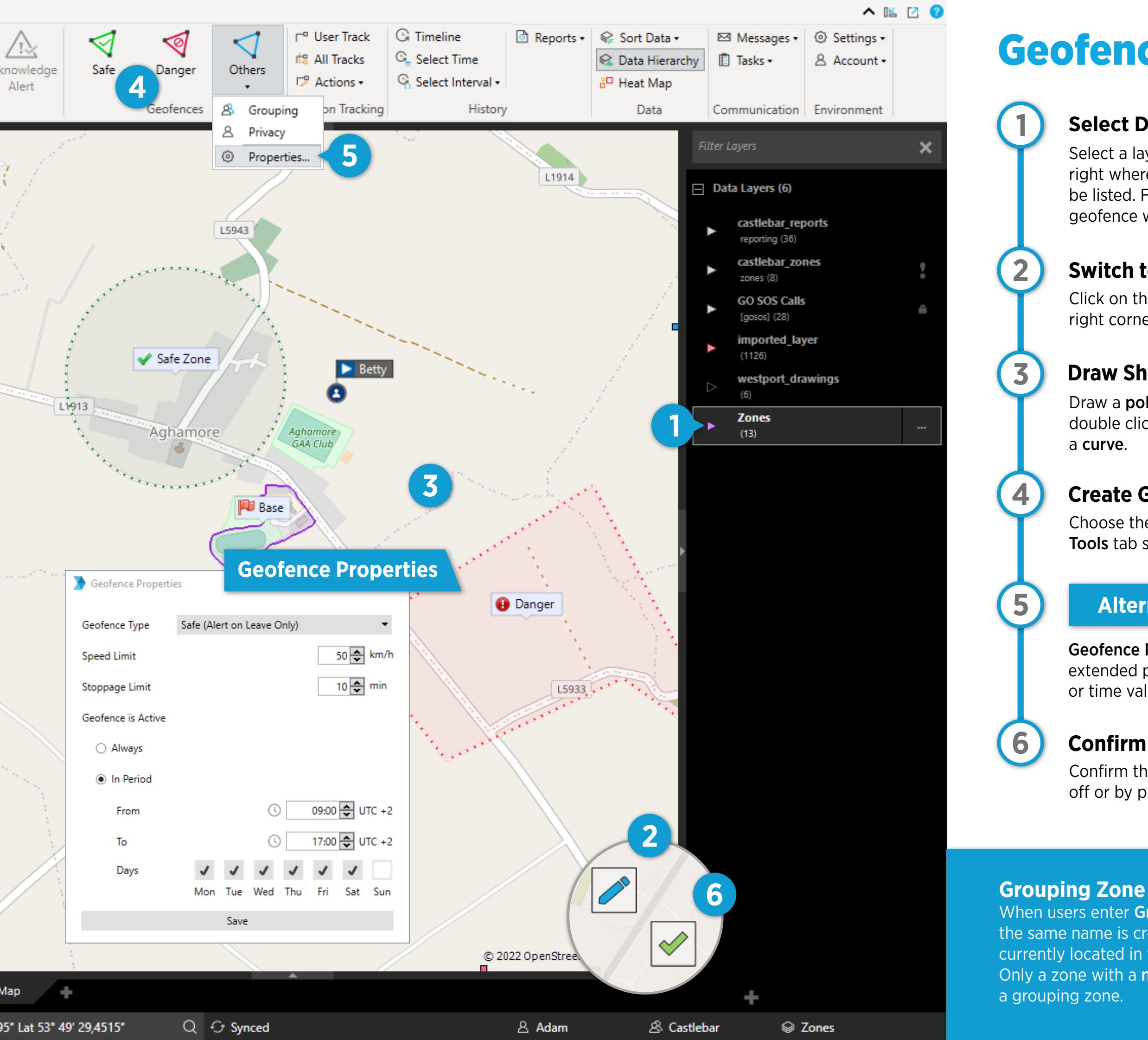

### **Geofence Setting**

#### **Select Data Layer**

Select a layer from the Layer Panel on the right where the created geofence should be listed. Filled triangle indicates that the geofence will apply on the selected user.

### Switch to Edit Mode

Click on the Edit Mode button at the bottom right corner of the Map or press the space bar.

### **Draw Shape**

Draw a **polygon** by clicking points, a **circle** by double click and dragging, or drag to draw

#### **Create Geofence**

Choose the required geofence type in the Tools tab section Geofences.

### **Alternative**

Geofence Properties enable you to set extended properties, e.g. speed limit, stoppage or time validity.

Confirm the changes by turning Edit mode off or by pressing the **space bar**.

When users enter **Grouping Zone**, a **user group** with the same name is created. This group lists all users currently located in the grouping zone automatically. Only a zone with a **name** can be converted into

### **Emergency Handling**

### **Receive Notification**

When **Alert** is triggered, a notification shows up at the top left of the map and a **sound alert** is launched.

### **Display User in Emergency**

Clicking on the notification centers the user/s in **Alert** on the map and **mutes the sound** alert. A dynamic group **Alerts** listing all users in **Alert** is created automatically.

### Acknowledge Alert

After assessing the situation, an operator can **Acknowledge Alert** to indicate the situation is being resolved. Acknowledgement is indicated by **two circles** around the user.

### **Turn off Alert**

After the situation is resolved, the **Alert** can be turned off – either by clicking on the **Alert** button or automatically after meeting certain conditions, e.g. leaving the danger zone.

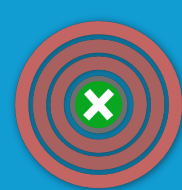

3

Red Alert is triggered manually by pressing the emergency button on the device or the Alert button in GINA Central. The priority of this alert is always the highest.

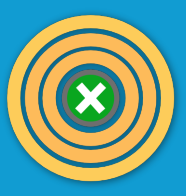

Yellow Alert is triggered automatically by the system, when certain condition is met, e.g. crossing the Geofence or exceeding sensor value limit.

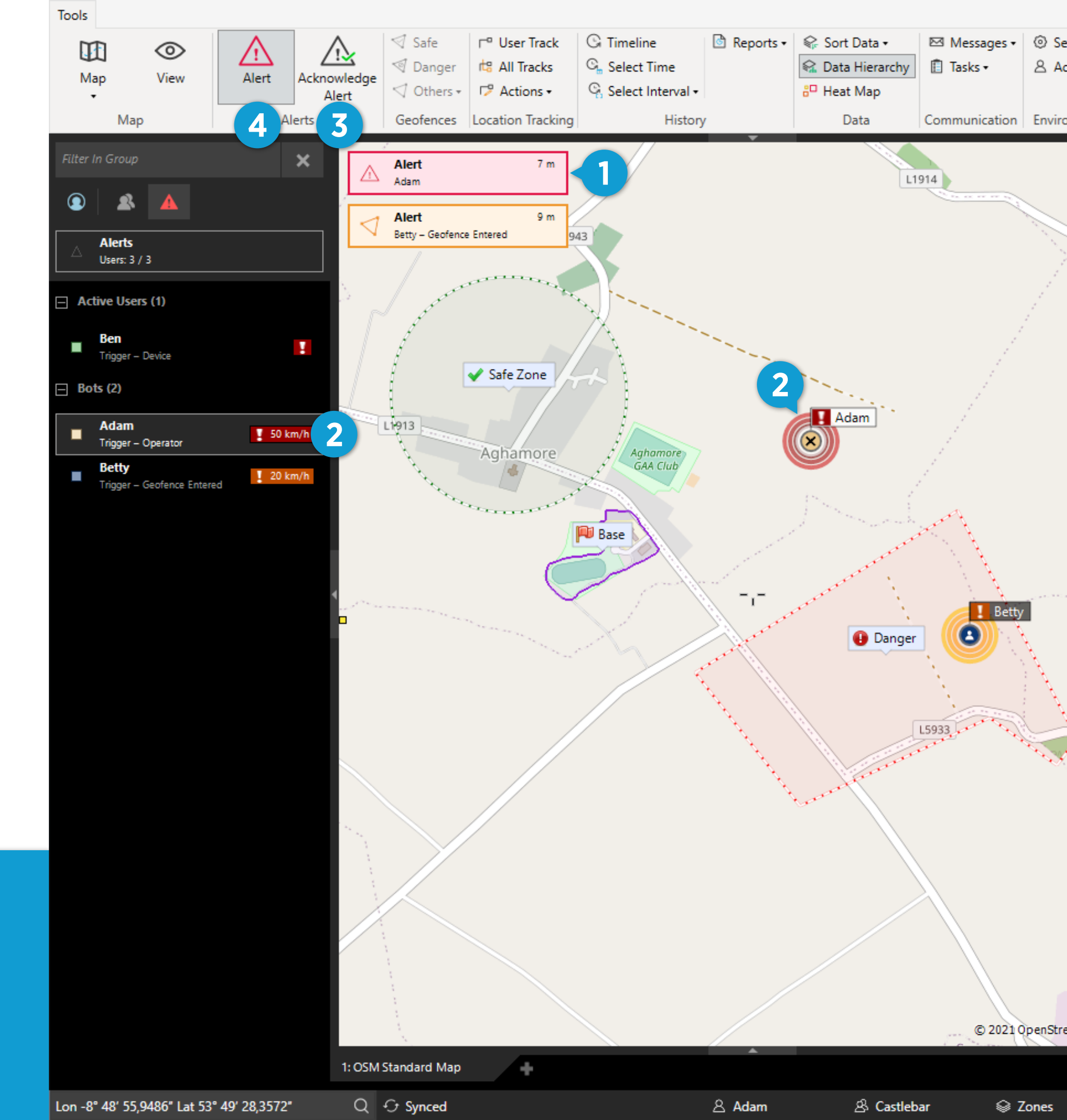

### **Message Sending**

### Select User

Select a user or a group from the **User Panel** on the left or directly on the map. To select more users, right click and drag on the map or select the users while holding the Ctrl key.

### Type Message

2

Click on the **Messages** button in the **Tools** tab, select **Send: [user]** and type your message.

### Alternative

Alternatively, send a message by right clicking on a user in the **User Panel** and then choose **Send Message** in the context menu.

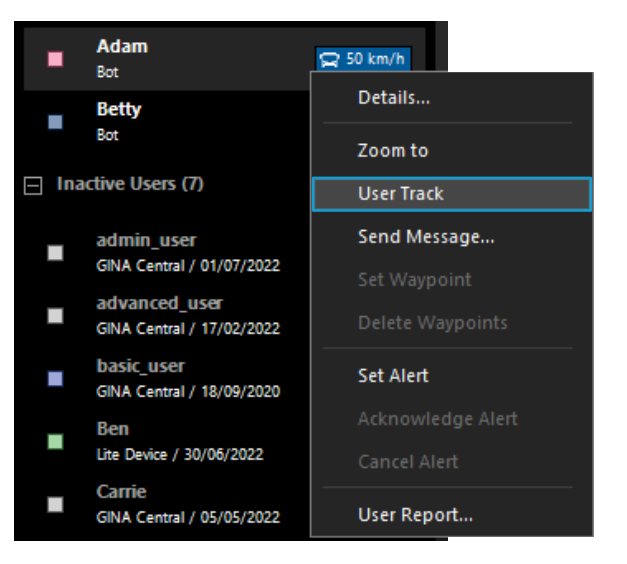

#### Send Message

After you type your message, click **Send** or hit **Enter** key.

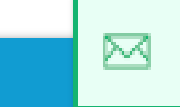

New Message Now Ben

### Notifications

3

New message is indicated in 3 ways – by the notification in the top left corner of the Map, by the red dot on the **Messages** button in the **Tools** tab, and by the **Messages** dynamic group in **User Panel** on the left.

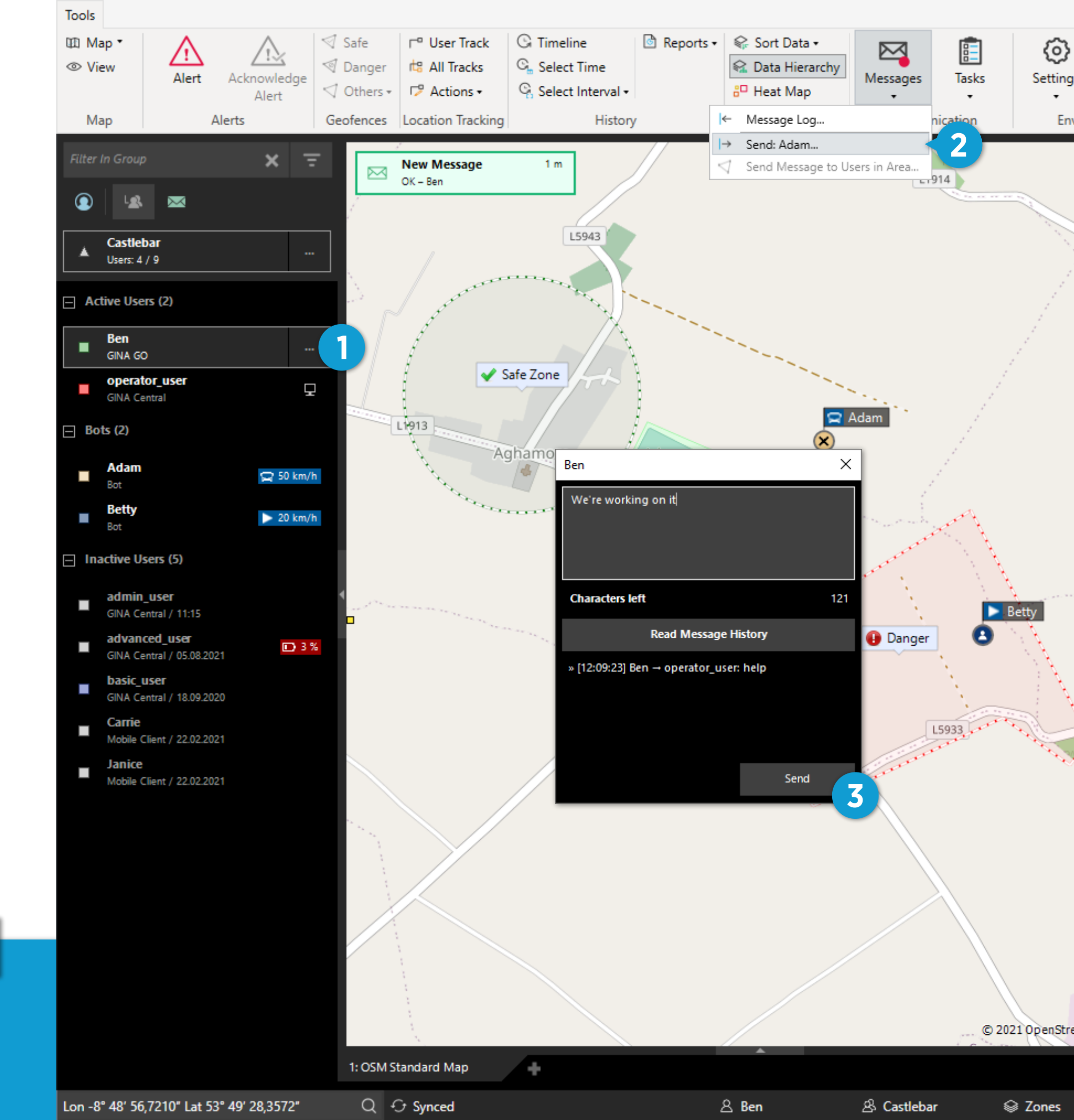

## **Tracking History**

### Select User

Select a user from the **User Panel** on the left or directly on the map.

### **Display Track**

2

3

4

5

6

Switch on the **User Track** in the **Tools** tab. **Timeline** at the bottom will open automatically.

### **Choose Time Interval**

Select the desired time interval by dragging over the **Timeline** where the presence of the device activity and user alerts are visualized.

### Alternative

To select time interval according to exact time values, click on **Select Time** in the **Tools** tab.

### **Crop to Tracks**

To select time interval according to the displayed track, choose the **Crop to Tracks** option under the **Select Interval** button in the **Tools** tab.

### **Check User Movement**

By clicking on any point of the track, you can find more details about the user, e.g. status or speed. An icon next to the track point indicates user's state change at the point and the track section highlighted in red indicates speeding at the time.

### **Replay Movement**

To replay movement of the user in the selected interval, click on **Replay**.

### Reports

To see the records and statistics of a selected situation, choose from different report options in the **History** section in the **Tools** tab.

# Reports Sort L Sort Data + Hiera B User Report... Data Group Report... Data Data D Data Report... Data Mileage Log... Event Log... Event Log...

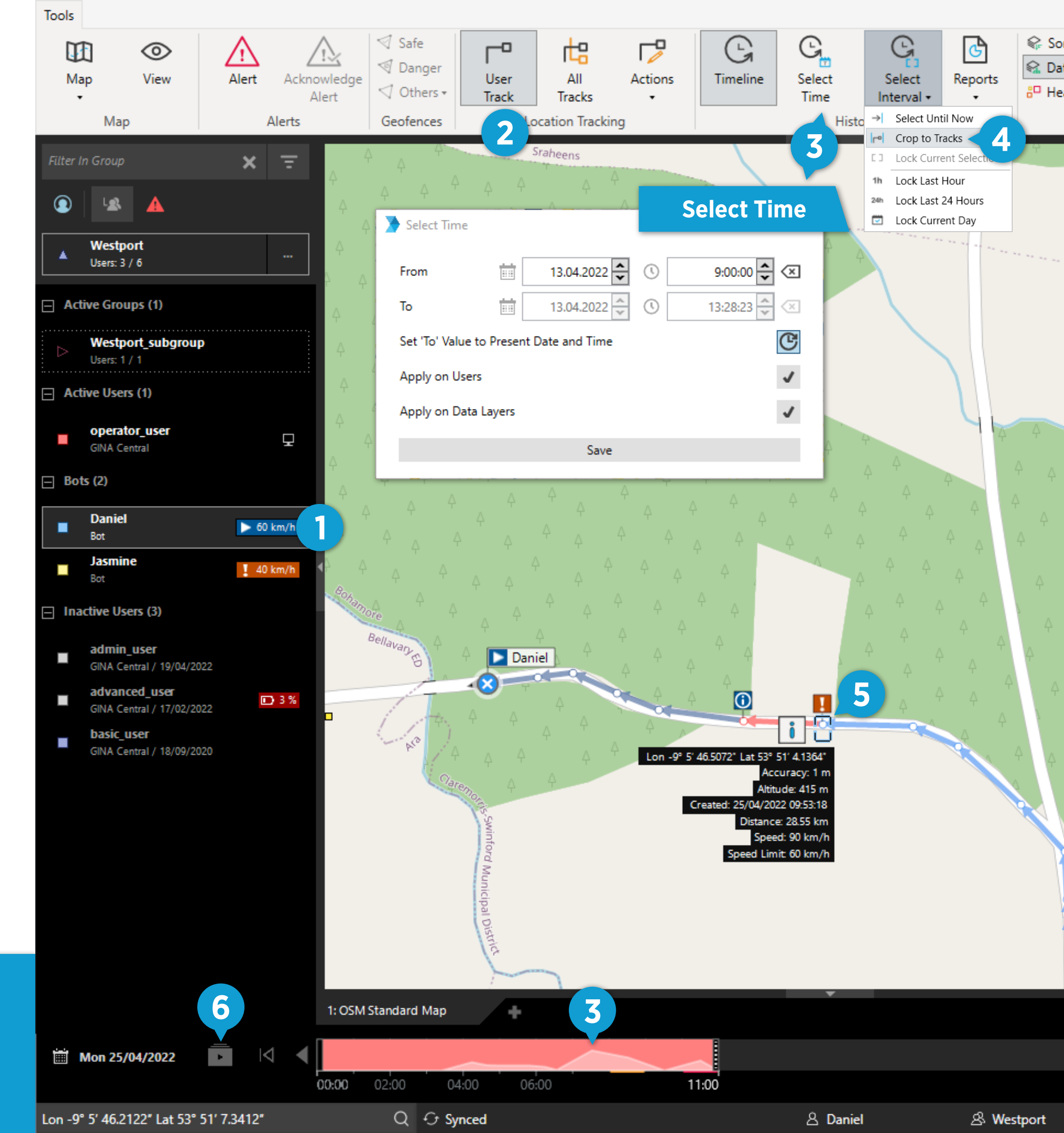

Ref. No. 20220411GCOQG

# support@ginasystem.com

www.ginasystem.com

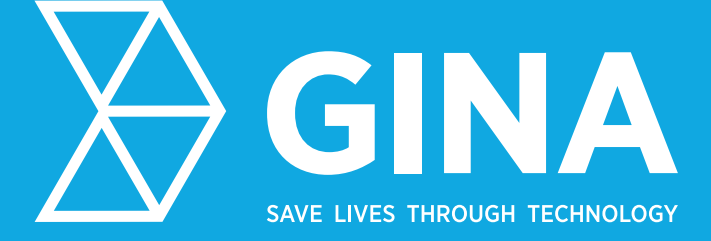